## UPBGE Logic Bricks Editor

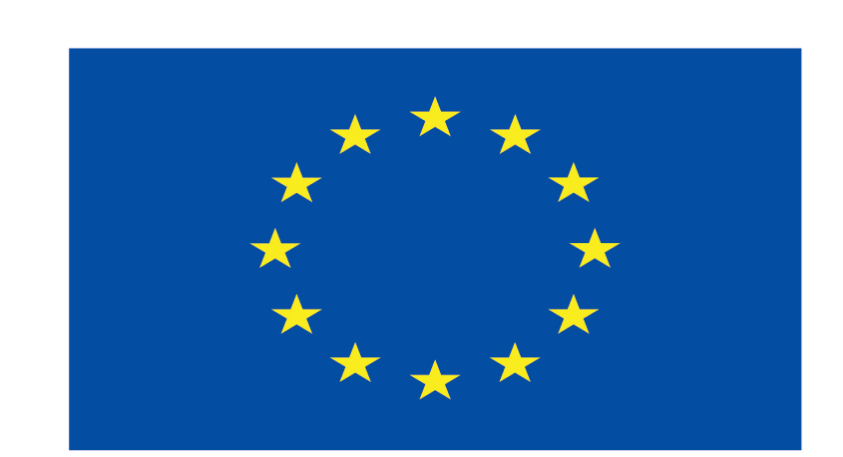

#### Co-funded by the European Union

#### **Co-runged by** the European Union

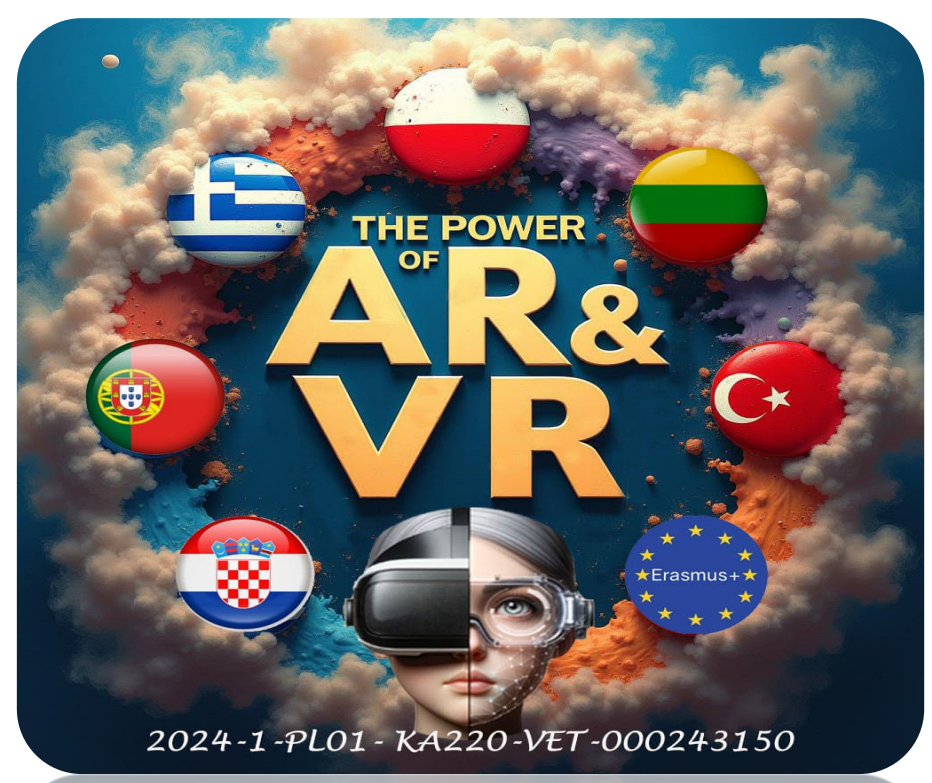

2024-1-PL01- KA220-VET-000243150

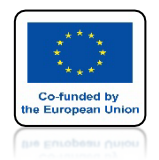

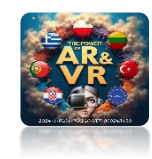

## PRZEDSTAWIĘ JEDEN ZE SPOSOBÓW TWORZENIA SCEN Z UŻYCIEM

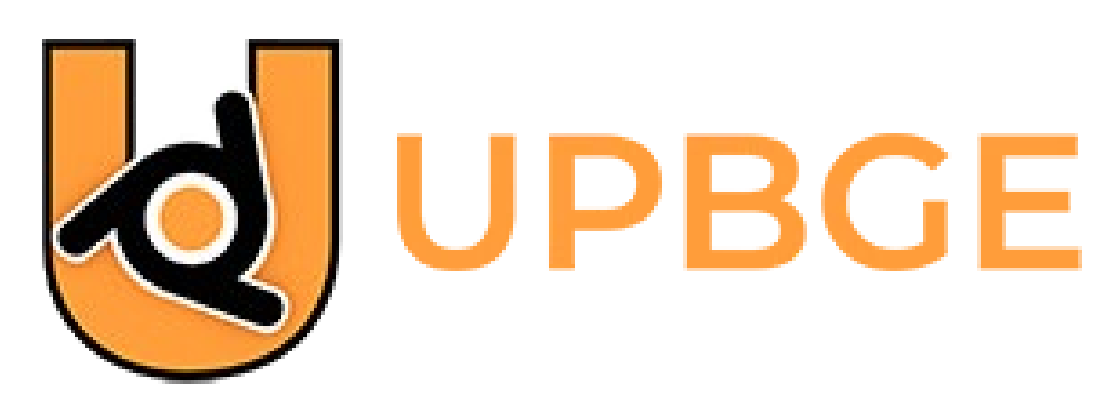

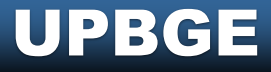

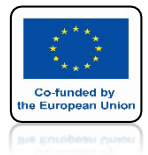

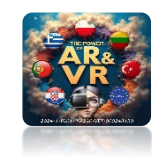

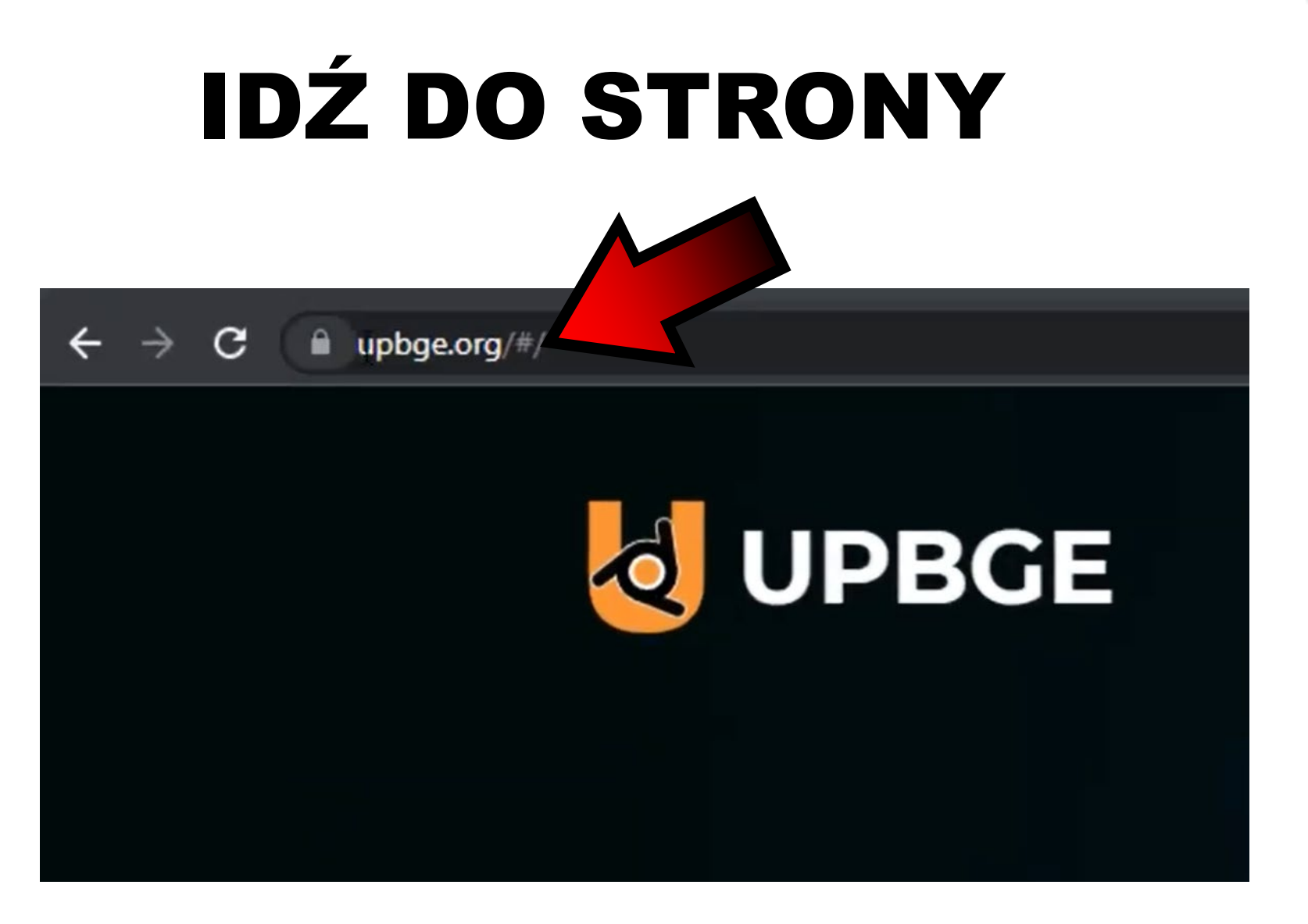

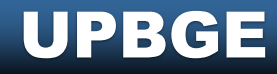

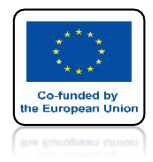

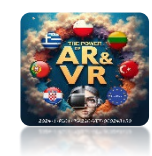

### POBIERZ ODPOWIEDNIĄ WERSJĘ PROGRAMU

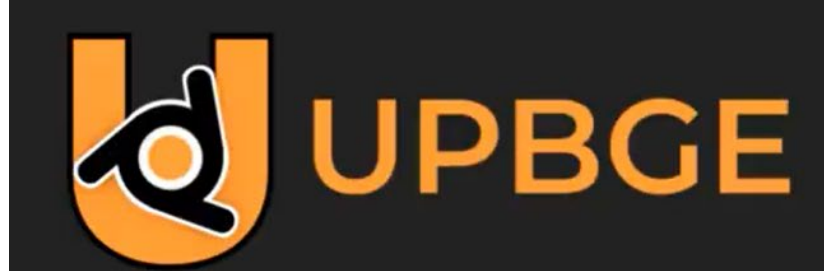

Stable Release Version 0.3

released 4 December 2021

| Windows | Linux   | Mac OS    | Experimental  |  |
|---------|---------|-----------|---------------|--|
| For V   | Vindo   | ows 8.1,  | 10 and 11     |  |
| D       | ownload | UPBGE 0.3 | 0.0 (64 bits) |  |
| For V   | Vindo   | ws 7      |               |  |
|         | ownload | UPBGE 0.3 | 0.0 (64 bits) |  |

• 7z extension is opened with 7zip or similar application

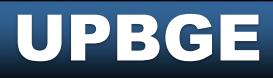

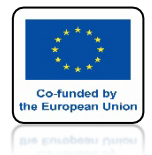

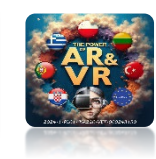

### UPBGE NIE MUSI BYĆ INSTALOWANY

| Na | me                                   | Date modifie        | pe                | Size       |
|----|--------------------------------------|---------------------|-------------------|------------|
|    | 3.0                                  | 12                  | older             |            |
| П  | blender.crt                          |                     | der               |            |
|    | license                              |                     | Ager              |            |
| 4  | avcodec-58.dll                       |                     | Application exten | 21,461 KB  |
| 4  | avdevice-58.dll                      | - 11                | Application exten | 93 KB      |
| 4  | avformat-58.dll                      | 0:45 PM             | Application exten | 3,370 KB   |
| 4  | avutil-56.dll                        | 021 6:45 PM         | Application exten | 738 KB     |
| ы  | blenderexe                           | 11 8:24 PM          | Application       | 194,949 KB |
| 6  | blender_debug_gpu.cmd                | 8/ 5/ Luc. 12:22 AM | Windows Comma     | 1 KB       |
| 6  | blender_debug_gpu_glitchworkaround.c | 1/20/2021 11:42 PM  | Windows Comma     | 1 KB       |
| 6, | blender_debug_log.cmd                | 1/20/2021 11:42 PM  | Windows Comma     | 1 KB       |
| 65 | blender_factory_startup.cmd          | 1/20/2021 11:42 PM  | Windows Comma     | 1 KB       |
| 6  | blender_oculus.cmd                   | 1/20/2021 11:42 PM  | Windows Comma     | 1 KB       |
| ы  | blender-launcher.exe                 | 12/3/2021 8:23 PM   | Application       | 1,000 KB   |
| U  | blenderplayer.exe                    | 12/3/2021 8:24 PM   | Application       | 194,891 KB |
| 9  | BlendThumb.dll                       | 12/3/2021 8:23 PM   | Application exten | 414 KB     |
|    | copyright.txt                        | 12/3/2021 8:47 PM   | Text Document     | 5 KB       |
| Ø, | libfftw3-3.dll                       | 5/25/2020 6:32 AM   | Application exten | 2,213 KB   |
| 9  | libgmp-10.dll                        | 10/21/2020 6:24 AM  | Application exten | 2,790 KB   |
| 9  | libgmpxx.dll                         | 10/21/2020 6:24 AM  | Application exten | 25 KB      |
| 6  | libsndfile-1.dll                     | 11/13/2019 10:18 PM | Application exten | 1,765 KB   |
| 8  | oculus.json                          | 1/20/2021 11:42 PM  | JSON File         | 1 KB       |
| 4  | OpenAL32.dll                         | 5/25/2020 6:32 AM   | Application exten | 1,293 KB   |
| 9  | openvdb.dll                          | 3/15/2021 7:17 PM   | Application exten | 2,498 KB   |
| 4  | python3.dll                          | 10/26/2021 6:45 AM  | Application exten | 51 KB      |
| 6  | python39.dll                         | 10/26/2021 6:45 AM  | Application exten | 5,018 KB   |
| 9  | SDL2.dll                             | 5/25/2020 6:32 AM   | Application exten | 1,193 KB   |
| 6  | swresample-3.dll                     | 9/24/2021 6:45 PM   | Application exten | 125 KB     |
| 6  | swscale-5.dll                        | 9/24/2021 6:45 PM   | Application exten | 560 KB     |
| 4  | tbb.dll                              | 6/6/2021 9:05 PM    | Application exten | 161 KB     |
| 9  | tbbmalloc.dll                        | 6/6/2021 9:05 PM    | Application exten | 53 KB      |
| 0  | tbbmalloc_proxy.dll                  | 6/6/2021 9:05 PM    | Application exten | 26 KB      |
| 0  | ucrtbase.dll                         | 12/2/2020 4:31 AM   | Application exten | 1,012 KB   |

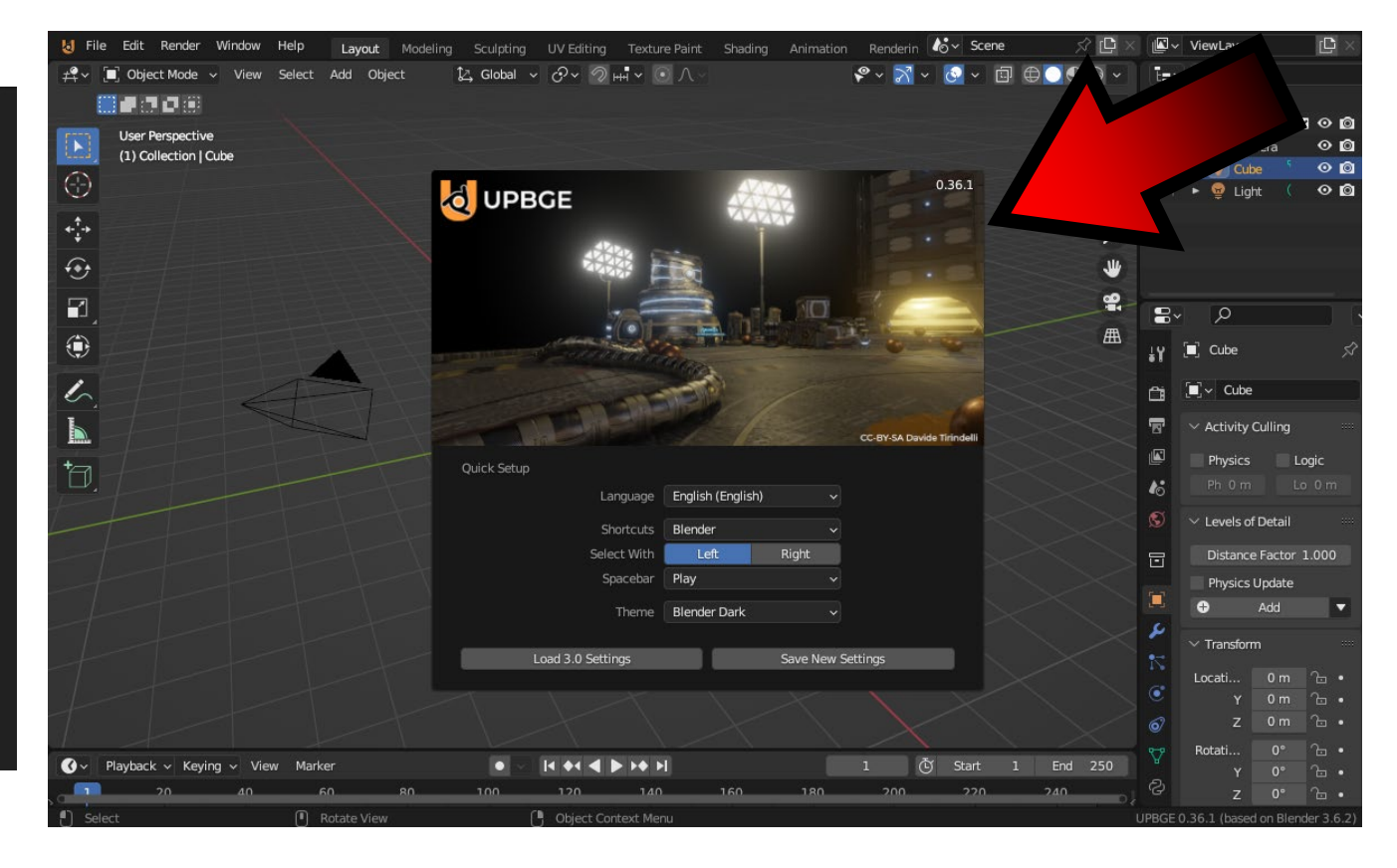

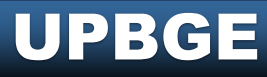

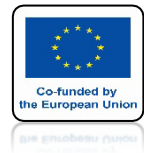

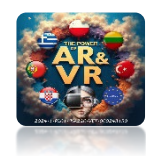

### KLIKNIJ NA IKONKĘ W DOLNYM LEWYM ROGU

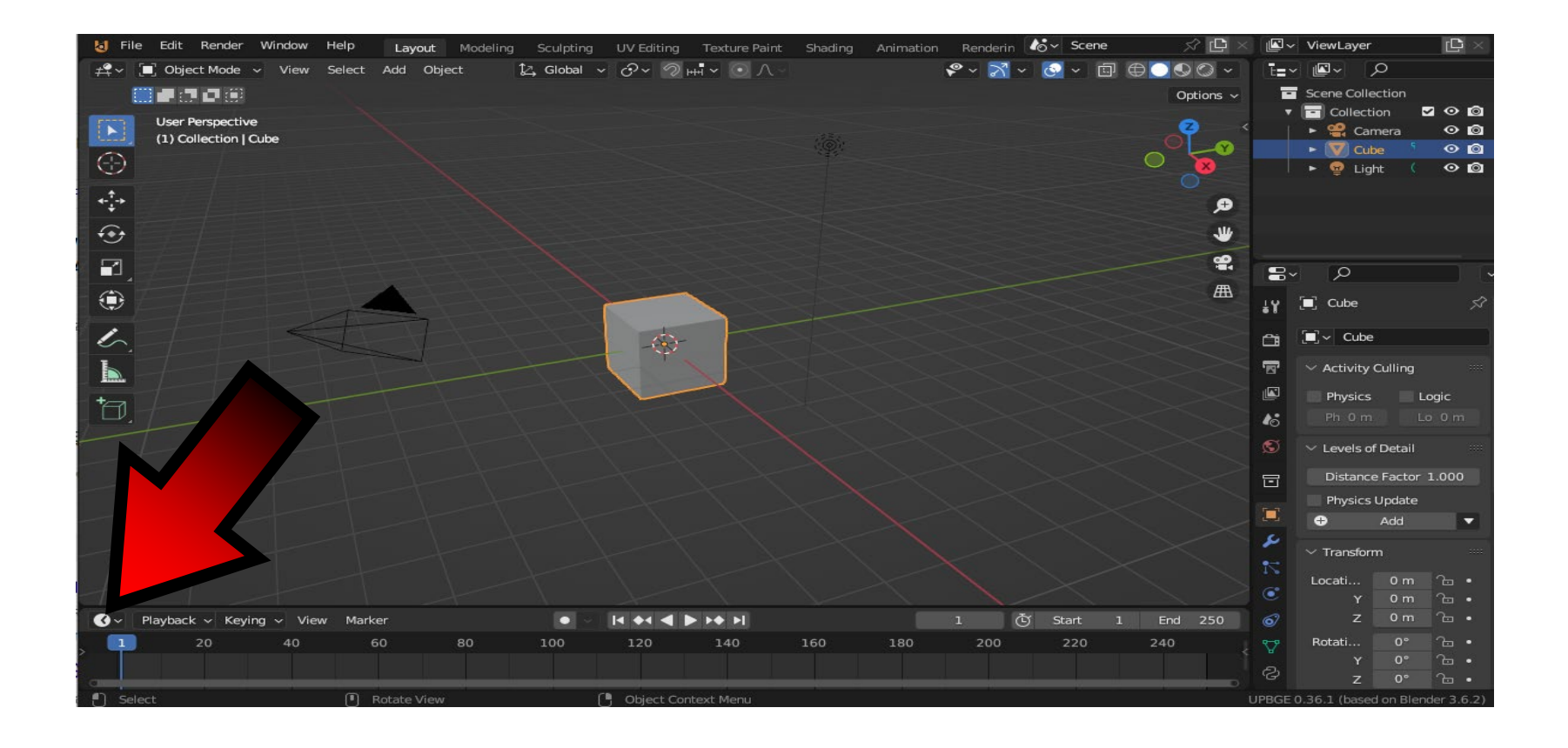

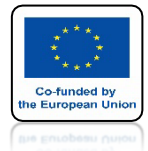

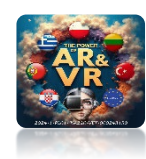

### ZAZNACZ LOGIC BRICKS EDITOR

| <b>S</b> ~   | Playback ~ Keying    | ✓ View    | Marker                  |           |             |                       |                   | • •      |
|--------------|----------------------|-----------|-------------------------|-----------|-------------|-----------------------|-------------------|----------|
| Gene         | ral                  |           | Animation               |           | Scripting   |                       | Data              |          |
| <b>#</b>     | 3D Viewport          | Shift F5  | ope Sheet               | Shift F12 | Text Edit   | tor Shift F11         |                   | Shift F9 |
|              | mage Editor          | Shift F10 | 🕜 Timeline              | Shift F12 | 🚠 Logic Bri | icks Editor           | 🖶 Properties      | Shift F7 |
|              | UV Editor            | Shift F10 | 🏒 Graph Editor          | Shift F6  | Pyt -       |                       | File Browser      | Shift F1 |
|              | Compositor           | Shift F3  | <sup>4</sup> 2∎ Drivers | Shift F6  | <b>(i)</b>  | gic Bricks Editor too | ls. Asset Browser | Shift F1 |
| <b>~</b> ]   | Texture Node Editor  | Shift F3  | 리코 Nonlinear Anir       | mation    | 4           |                       | Spreadsheet       |          |
| <b>a</b> ) ( | Geometry Node Editor | Shift F3  |                         |           |             |                       | References        |          |
| 0            | Shader Editor        | Shift F3  |                         |           |             |                       |                   |          |
| 0 <u>***</u> | video Sequencer      | Shift F8  |                         |           |             |                       |                   |          |
| -¢- !        | Movie Clip Editor    | Shift F2  |                         |           |             |                       |                   |          |

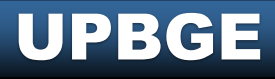

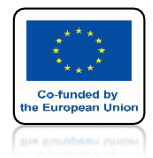

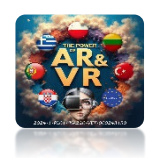

### ZOBACZYSZ OKNO Z TRZEMA SEKCJAMI

| de ✓ View | Add     |       |            |         |   |             |         |        |          |   |           |         |       |             |         |   |
|-----------|---------|-------|------------|---------|---|-------------|---------|--------|----------|---|-----------|---------|-------|-------------|---------|---|
| Sensors   | 🗸 🗹 Sel | 🛃 Act | 🗹 Link     | 🛃 State |   | Controllers | 🗸 🗹 Sel | 🗹 Act  | 🛃 Link   |   | Actuators | v 🔽 Sel | 🛃 Act | 🛃 Link      | 🛃 State |   |
|           | Cube    |       | Add Sensor | Y       |   | •           | Cube    | Add Co | ntroller | * |           | Cube    |       | Add Actuato | r       | • |
|           |         |       |            |         |   |             |         |        |          |   |           |         |       |             |         |   |
|           |         |       |            |         |   |             |         |        |          |   |           |         |       |             |         |   |
|           |         |       |            |         |   |             |         |        |          |   |           |         |       |             |         |   |
|           |         |       |            |         |   |             |         |        |          |   |           |         |       |             |         |   |
|           |         |       |            |         | ~ |             |         |        |          |   |           |         |       |             |         |   |
|           |         |       |            |         |   |             |         |        |          |   |           |         |       |             |         |   |
|           |         |       |            |         |   |             |         |        |          |   |           |         |       |             |         |   |
|           |         |       |            |         |   |             |         |        |          |   |           |         |       |             |         |   |
|           |         |       |            |         |   |             |         |        |          |   |           |         |       |             |         |   |
|           |         |       |            |         |   |             |         |        |          |   |           |         |       |             |         |   |
|           |         |       |            |         |   |             |         |        |          |   |           |         |       |             |         |   |

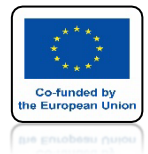

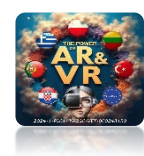

# **SENSORS**

| 👍 🗸 View 🖇 | Add     |       |            |         | _          |              |        |                |           |         |       |            |         |
|------------|---------|-------|------------|---------|------------|--------------|--------|----------------|-----------|---------|-------|------------|---------|
| Sensors    | 🗸 🗹 Sel | 🛃 Act | 🛃 Link     | 🛃 State | Controller | rs 🛛 🗸 🗹 Sel | I 🛃 Ad | t 🗾 Link       | Actuators | 🗸 🗹 Sel | 🛃 Act | 🛃 Link     | 🛃 State |
|            | Cube    |       | Add Sensor |         | •          | Cube         |        | Add Controller |           | Cube    |       | Add Actuat | or 🗸    |
|            |         |       |            |         |            |              |        |                |           |         |       |            |         |

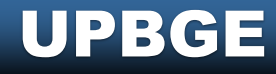

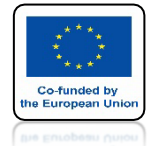

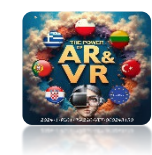

# CONTROLLERS

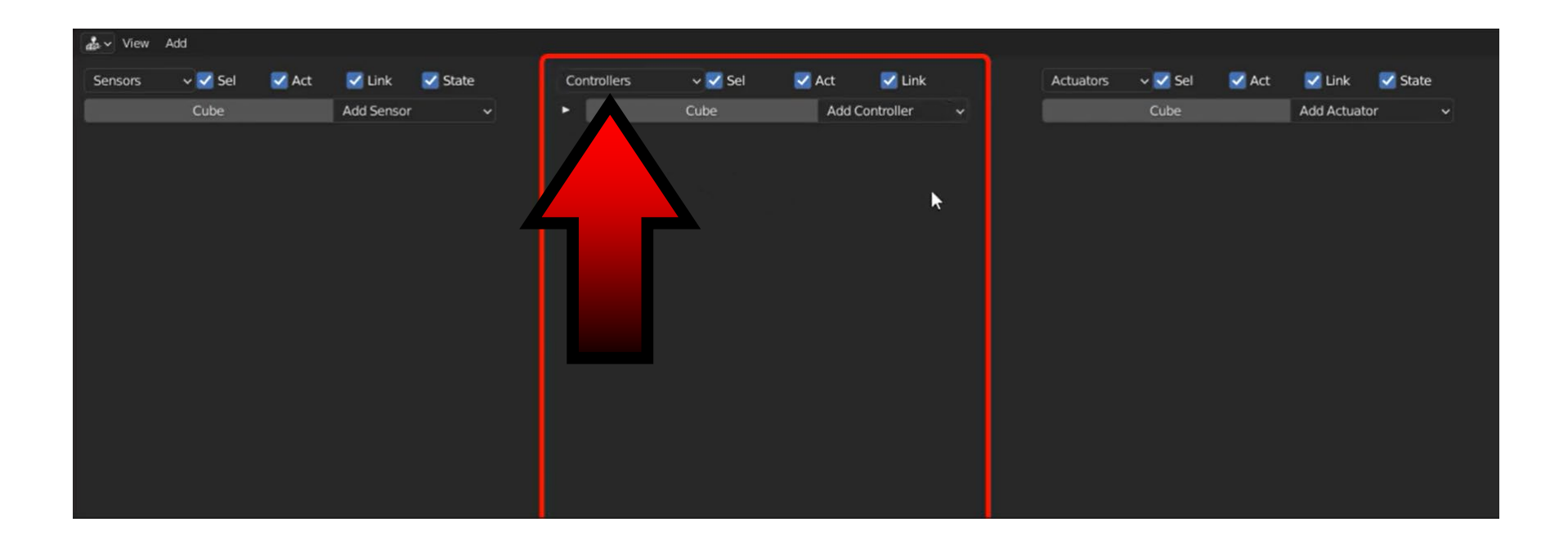

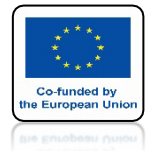

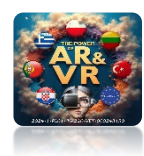

# ACTUATORS

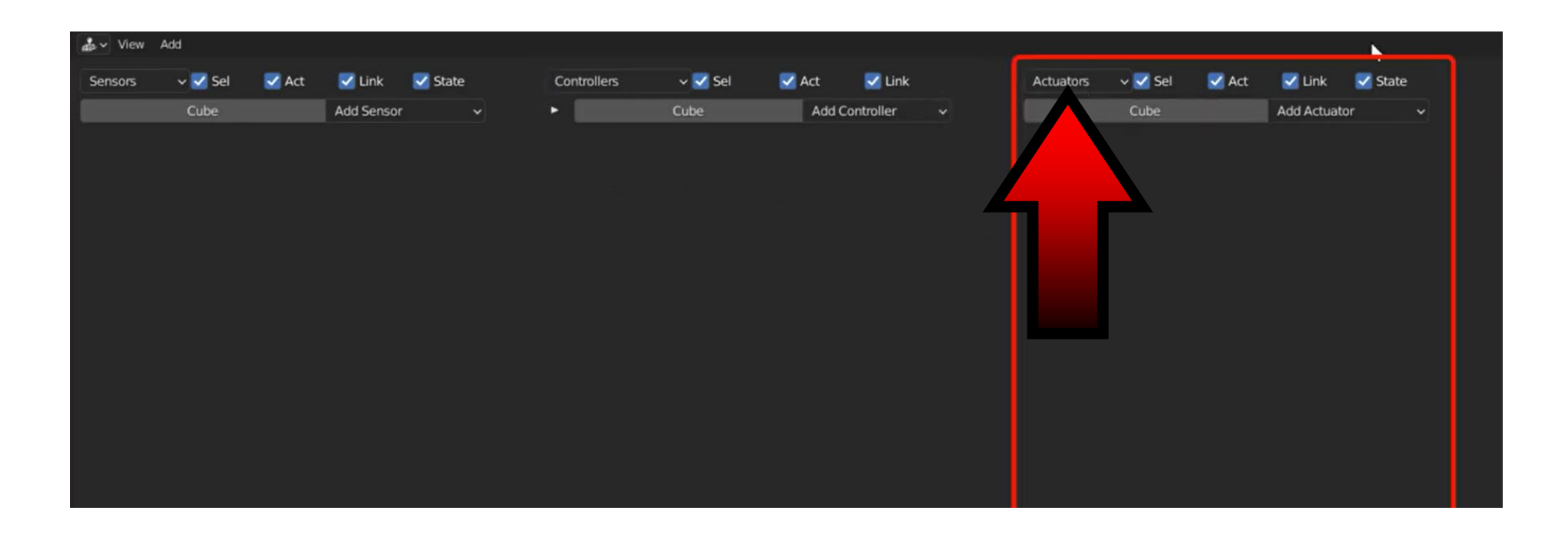

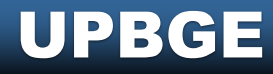

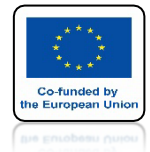

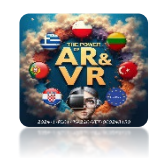

## ZAZNACZ CUBE

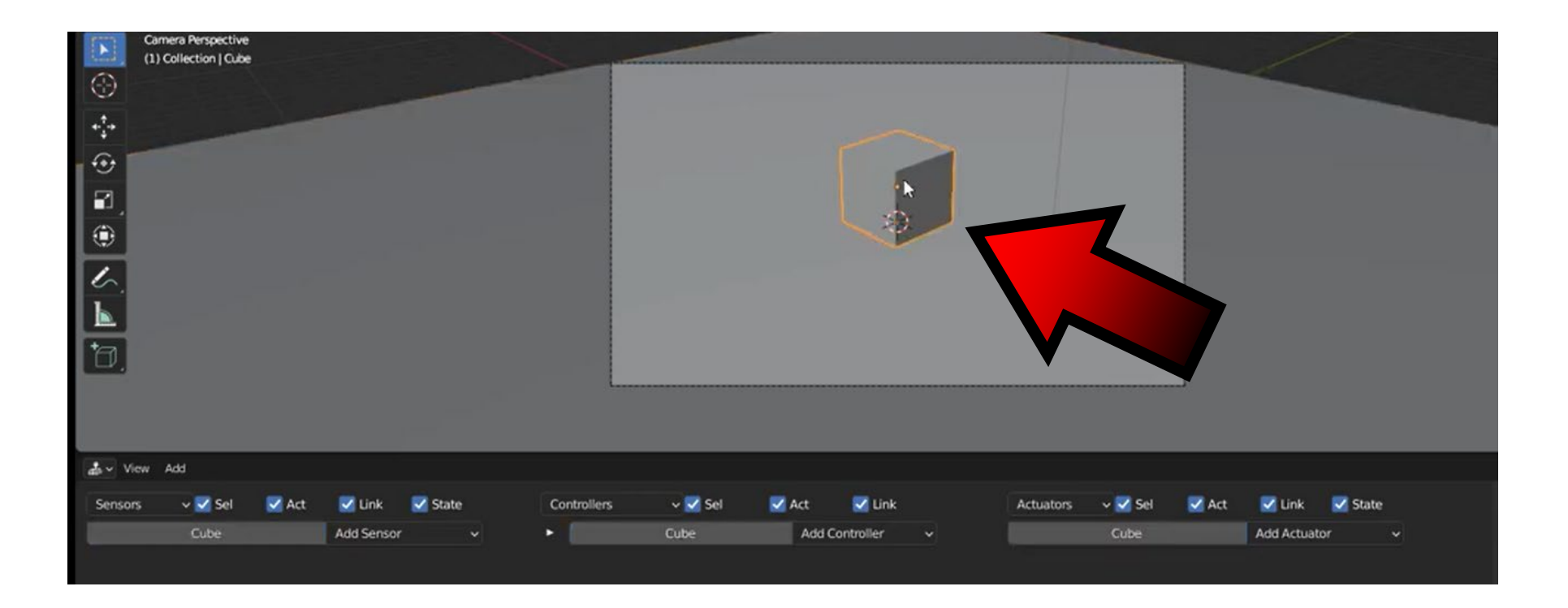

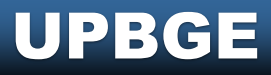

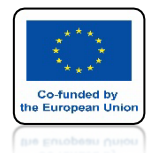

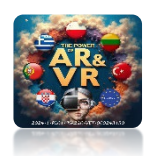

## DLA SENSORS WYBIERZ KEYBOARD

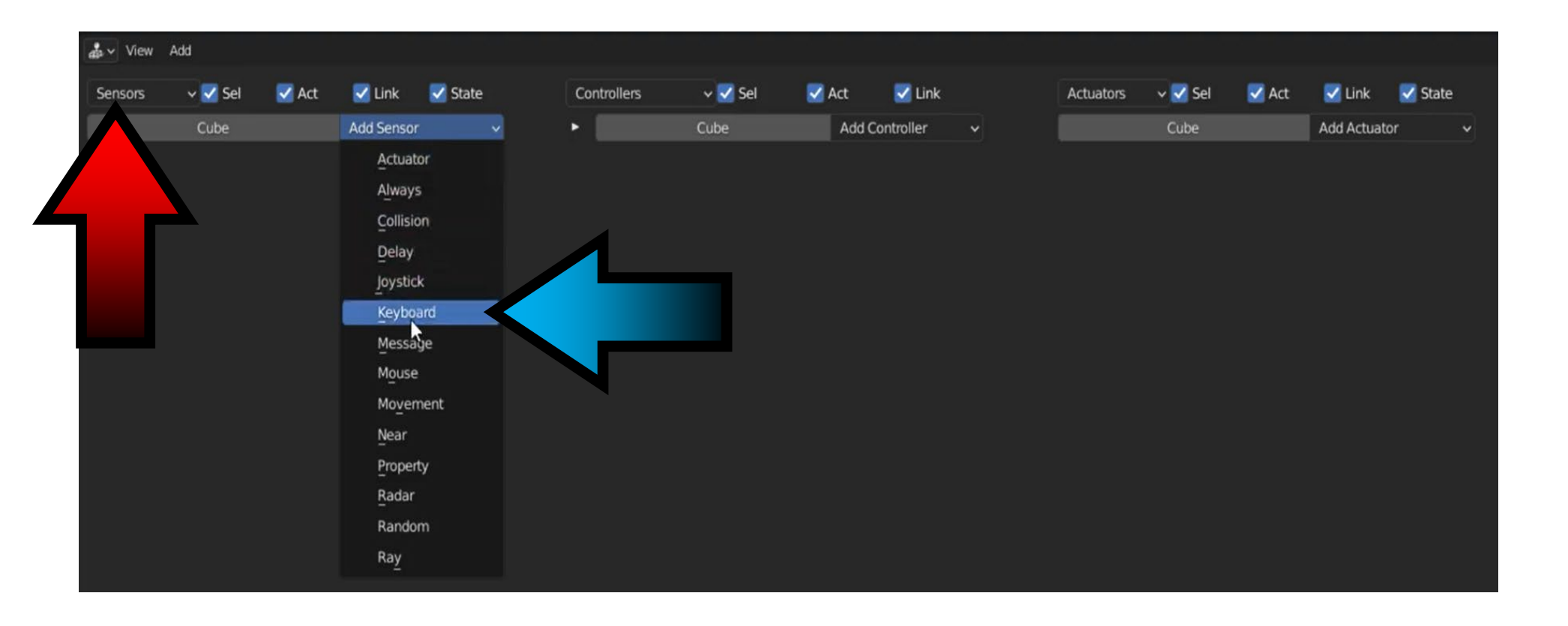

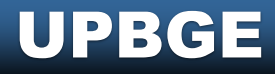

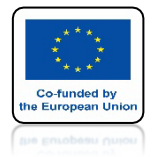

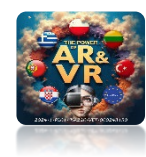

## KLIKNIJ MYSZKĄ WPRESSAKEY

| and the second second                                                                                                    |                  |             |         |        |           |   |           |         |       |             |         |
|----------------------------------------------------------------------------------------------------|------------------|-------------|---------|--------|-----------|---|-----------|---------|-------|-------------|---------|
| View Add                                                                                                    |                  |             |         |        |           |   |           |         |       |             |         |
| Sensors 🗸 🗹 Sel 🛛 🗹 Act                                                                                                    | 🗹 Link 🛛 🗹 State | Controllers | 🗸 🗹 Sel | 🛃 Act  | 🛃 Link    |   | Actuators | 🗸 🗹 Sel | 🛃 Act | 🛃 Link      | 🛃 State |
| Cube                                                                                                    | Add Sensor 🗸     | •           | Cube    | Add Co | ontroller | ~ |           | Cube    |       | Add Actuate | or 🗸    |
| <ul> <li>Keyboard V Keyboard</li> <li>Skip 0 Level Tap</li> <li>Key: Press a key</li> <li>First Modifier:</li> <li>Second Modifier:</li> <li>Log Toggle: •</li> <li>Target: •</li> </ul> | All Keys         |             |         |        |           |   |           |         |       |             |         |

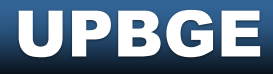

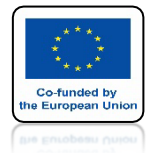

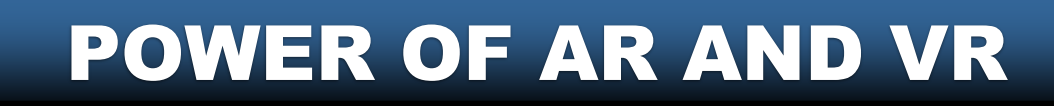

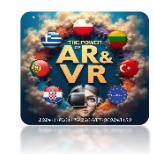

## NASTĘPNIE NACIŚNIJ STRZAŁKĘ W LEWO Z KLAKWIATURY

| das → View Add                                            |                 |               |             |         |        |           |   |           |         |       |              |         |
|-----------------------------------------------------------|-----------------|---------------|-------------|---------|--------|-----------|---|-----------|---------|-------|--------------|---------|
| Sensors 🗸 🗹 Sel                                           | 🗹 Act 🛛 🗹 Link  | 🛃 State       | Controllers | 🗸 🗹 Sel | 🗹 Act  | 🛃 Link    |   | Actuators | 🗸 🗹 Sel | 🗹 Act | 🛃 Link       | 🛃 State |
| Cube                                                      | Add Senso       | or 🗸          | •           | Cube    | Add Co | ontroller | ~ |           | Cube    |       | Add Actuator | r 🗸     |
| <ul> <li>✓ Keyboard ✓ Keyb</li> <li>▲ ✓ Skip 0</li> </ul> | ooard 🖍 🔺 🔻     | ਤ × ਿ<br>vert |             |         |        |           |   |           |         |       |              |         |
| Key:                                                      | eft Arrow All K | eys           |             |         |        |           |   |           |         |       |              |         |
| First Modifier:                                           |                 |               |             |         |        |           |   |           |         |       |              |         |
| Log Toggle: •                                             |                 |               |             |         |        |           |   |           |         |       |              |         |
| Target: •                                                 |                 |               |             |         |        |           |   |           |         |       |              |         |
|                                                           |                 |               |             |         |        |           |   |           |         |       |              |         |

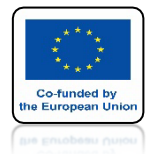

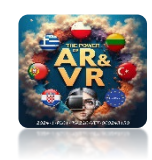

## DLA CONTROLLERS WYBIERZ AND

| diase → View Add                                                                    |             |                 |              |                     |           |              |
|-------------------------------------------------------------------------------------|-------------|-----------------|--------------|---------------------|-----------|--------------|
| Sensors 🗸 🗹 Sel 🔽 Act 🗹 Link 🗹 Stat                                                 | Controllers | 🗸 🗹 Sel 🛛 🗹 Act | 🗹 Link       | Actuators 🛛 🗸 🗹 Sel | 🗹 Act 🛛 🗹 | Link 🛛 State |
| Cube Add Sensor                                                                     |             | Cube Add        | Controller 🗸 | Cube                | Add       | Actuator 🗸   |
| <ul> <li>✓ Keyboard ∨ Keyboard S ▲ ▼ </li> <li>✓ Skip 0 Level Tap Invert</li> </ul> |             |                 | And<br>Or    |                     |           |              |
| Key: Left Arrow All Keys                                                            |             |                 |              |                     |           |              |
| First Modifier:                                                                     |             |                 |              |                     |           |              |
| Second Modifier:                                                                    |             |                 |              |                     |           |              |
| Log Toggle: •                                                                       |             |                 |              |                     |           |              |
| Target: •                                                                           |             |                 |              |                     |           |              |
|                                                                                     |             |                 |              |                     |           |              |

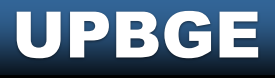

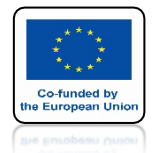

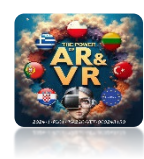

## DLA ACTUATORS WYBIERZ MOTION

| a v View A                | dd               |                |     |               |                   |                |              |           |                 |              |
|---------------------------|------------------|----------------|-----|---------------|-------------------|----------------|--------------|-----------|-----------------|--------------|
| Sensors                   | 🗸 🗹 Sel 🛛 🗹 Act  | 🗹 Link 🛛 🗹 Sta | ate | Controllers   | 🗸 🗹 Sel           | 🗹 Act 🛛 🗹 Lini | k            | Actuators | 🗸 🗹 Sel 🛛 🔽 Ad  | ct 🗹 Link 🔽  |
|                           | Cube             | Add Sensor     | ~   | •             | Cube              | Add Controller | ~            |           | Cube            | Add Actuator |
| <ul> <li>Keybo</li> </ul> | ard 🗸 Keyboard 🔗 |                | P   | 🖉 🔻 And       | ~ And             |                | < <i>C</i> P |           | Motion 🗸 Motion | \$ • • •     |
| 🔺 🔻 Sk                    | ip 0 Level Ta    | p Invert       | k   | Controller vi | sible at: State 1 |                | ~            | 4 .       | e: Simple Mot   |              |
| ey:                       | Left Arrow       | All Keys       |     |               |                   |                |              |           | × 0.00          | 1 Z 0.00     |
| irst Modifier:            |                  |                |     |               |                   |                |              |           | ×               | Z 0°         |
| econd Modif               | ier.             |                |     |               |                   |                |              |           |                 |              |
| og Toggle:                | •                |                |     |               |                   |                |              |           |                 |              |
| arget:                    | •                |                |     |               |                   |                |              |           |                 |              |

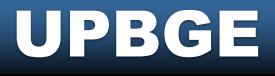

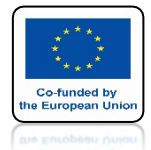

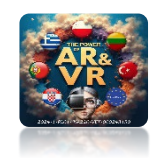

## POŁĄCZYLIŚMY SENSORS Z CONTROLLERS

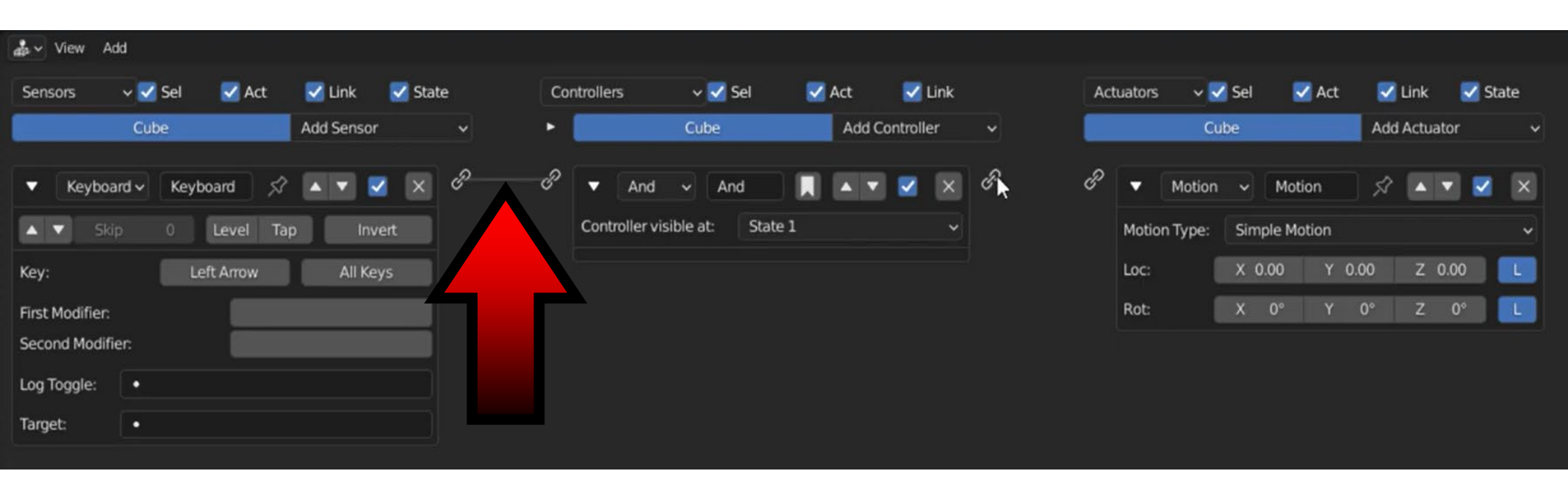

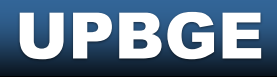

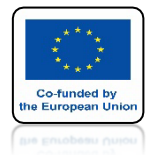

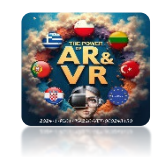

## NASTĘPNIE CONTROLLERS Z ACTUATORS

| 🔹 🗸 View A      | dd               |            |         |   |        |               |           |         |       |            |     |    |     |         |         |     |            |        |           |       |     |
|-----------------|------------------|------------|---------|---|--------|---------------|-----------|---------|-------|------------|-----|----|-----|---------|---------|-----|------------|--------|-----------|-------|-----|
| Sensors         | 🗸 🗹 Sel 🛛 🗹 Act  | 🛃 Link     | 🛃 State |   | Contro | ollers        | 🗸 🗹 Se    | a (     | 🗹 Act | <b>V</b> U | ink |    | Act | tuators | ~ 🗸     | Sel | <b>Z</b> A | ct 💽   | 🛾 Link    | 🛃 Sta | ate |
|                 | Cube             | Add Sensor |         | • | ۰ 🗖    |               | Cube      |         | Add C | Controlle  | r   | ~  |     |         | Cul     | be  |            | Ad     | d Actuato | or    | *   |
| ▼ Keyboa        | ard 🗸 Keyboard 🔗 | • • •      | × ¢     | p | d ,    | ▼ And         | ~ And     |         |       |            | ×   | ср | -dP | •       | Motion  | •   | Motion     | ×      |           |       | ×   |
| Ski             | ip 0 Level Ta    | p Inve     | ert     |   | c      | ontroller vis | sible at: | State 1 |       |            | ~   |    |     | Motio   | n Type: | Sim | ple Motio  | ı      |           |       | •   |
| Key:            | Left Arrow       | All Key    | ıs      |   |        |               |           |         |       |            |     |    |     | Loc:    |         | X 0 | .00        | Y 0.00 | Z 0.      | 00    | L   |
| First Modifier: |                  |            |         |   | k      |               |           |         |       |            |     |    |     | Rot:    |         | х   | 0°         | Y 0°   | Z         | 0°    | L   |
| Second Modifi   | ier:             |            |         |   |        |               |           |         |       |            |     |    |     |         |         |     |            |        |           |       |     |
| Log Toggle:     | •                |            |         |   |        |               |           |         |       |            |     |    |     |         |         |     |            |        |           |       |     |
| Target:         |                  |            |         |   |        |               |           |         |       |            |     |    |     |         |         |     |            |        |           |       |     |

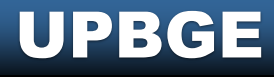

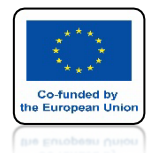

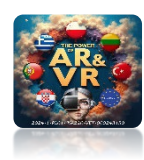

### WPROWADŹ PRZEMIESZCZENIE WZDŁUŻ OSI X O -0,2

| dis⊷ View Add                |                                 |                                |                    |                 |                         |
|------------------------------|---------------------------------|--------------------------------|--------------------|-----------------|-------------------------|
| Sensors 🗸 🗹 Sel 🔽 Act 🗹 Link | State Co                        | ontrollers 🛛 🗸 🗹 Sel           | 🗹 Act 🛛 🗹 Link     | Actuators 🗸 🗸 S | el 🗹 Act 🗹 Link 🗹 State |
| Cube Add Senso               | r y 🕨                           | Cube                           | Add Controller 🗸 🗸 | Cube            | Add Actuator 🗸          |
| 🔻 Keyboard 🗸 🔺 🔻             | v 6 <sup>9</sup> 6 <sup>9</sup> | ▼ And ∨ And                    | R 🔺 🗹 🗙 🖉          | 🕜 🔻 Motion      | - Motion 🔗 🔺 🗹 🗙        |
| Skip 0 Level Tap In          | vert                            | Controller visible at: State 1 |                    | Motion Type:    | imple Motion 🗸 🗸 🗸      |
| Key: Left Arrow All Ke       | eys                             |                                |                    | Loc: þ          | 2 Y 0.00 Z 0.00 L       |
| First Modifier:              |                                 |                                |                    | Rot:            | 0° Y 0° Z 0° L          |
| Second Modifier:             |                                 |                                |                    |                 |                         |
| Log Toggle: •                |                                 |                                |                    |                 |                         |
| Target: •                    |                                 |                                |                    |                 |                         |
|                              |                                 |                                |                    |                 |                         |
|                              |                                 |                                |                    |                 |                         |

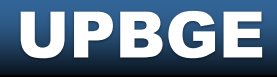

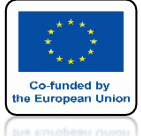

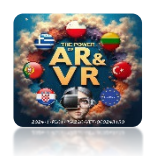

### KLIKNIJ 0 (zero) Z KLAWIATURY NUMERYCZNEJ PRZEJDZIESZ DO WIDOKU Z KAMERY

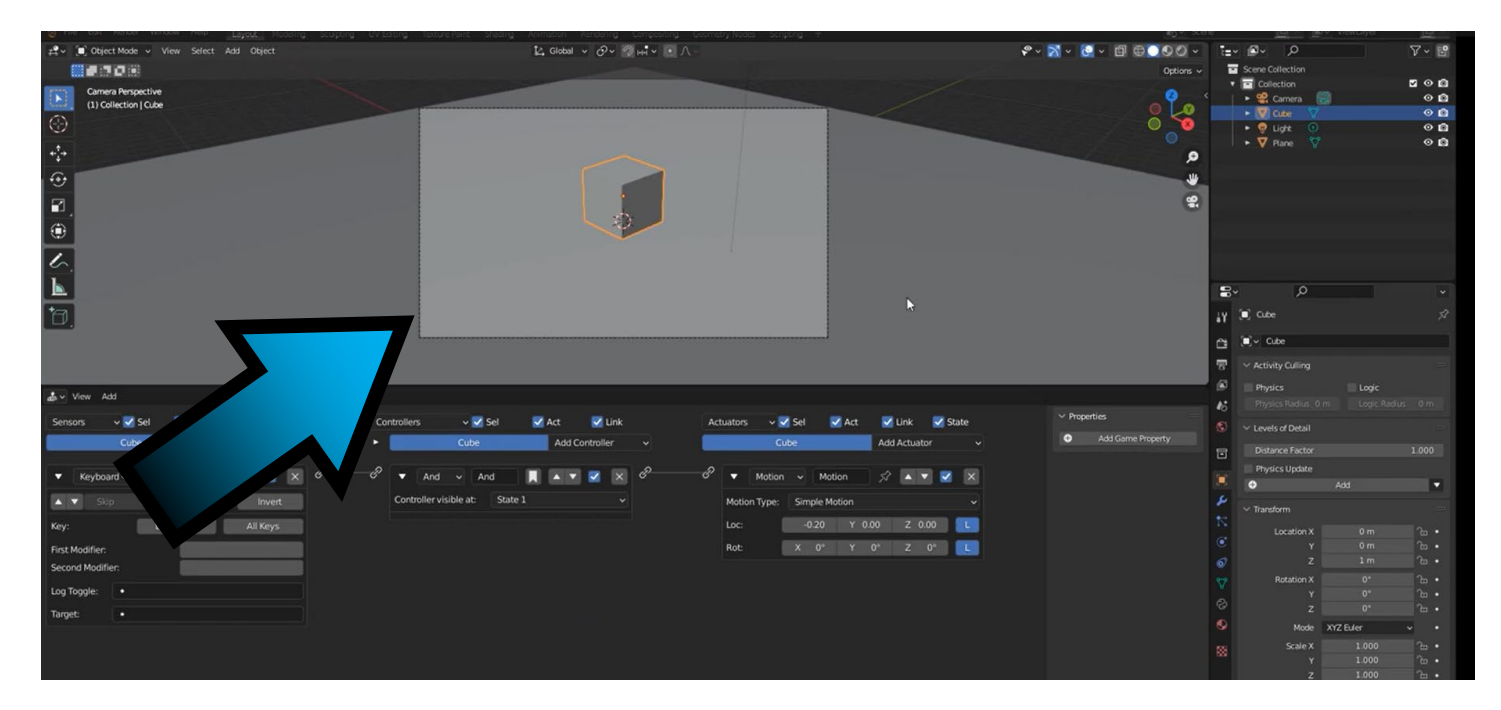

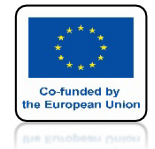

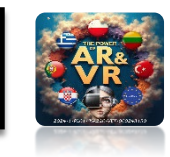

### NACIŚNIJ KLAWISZ P, ABY URUCHOMIĆ GRĘ, NASTĘPNIE KLIKAJ W LEWĄ STRZAŁKĘ CUBE BĘDZIE SIĘ PRZESUWAŁ

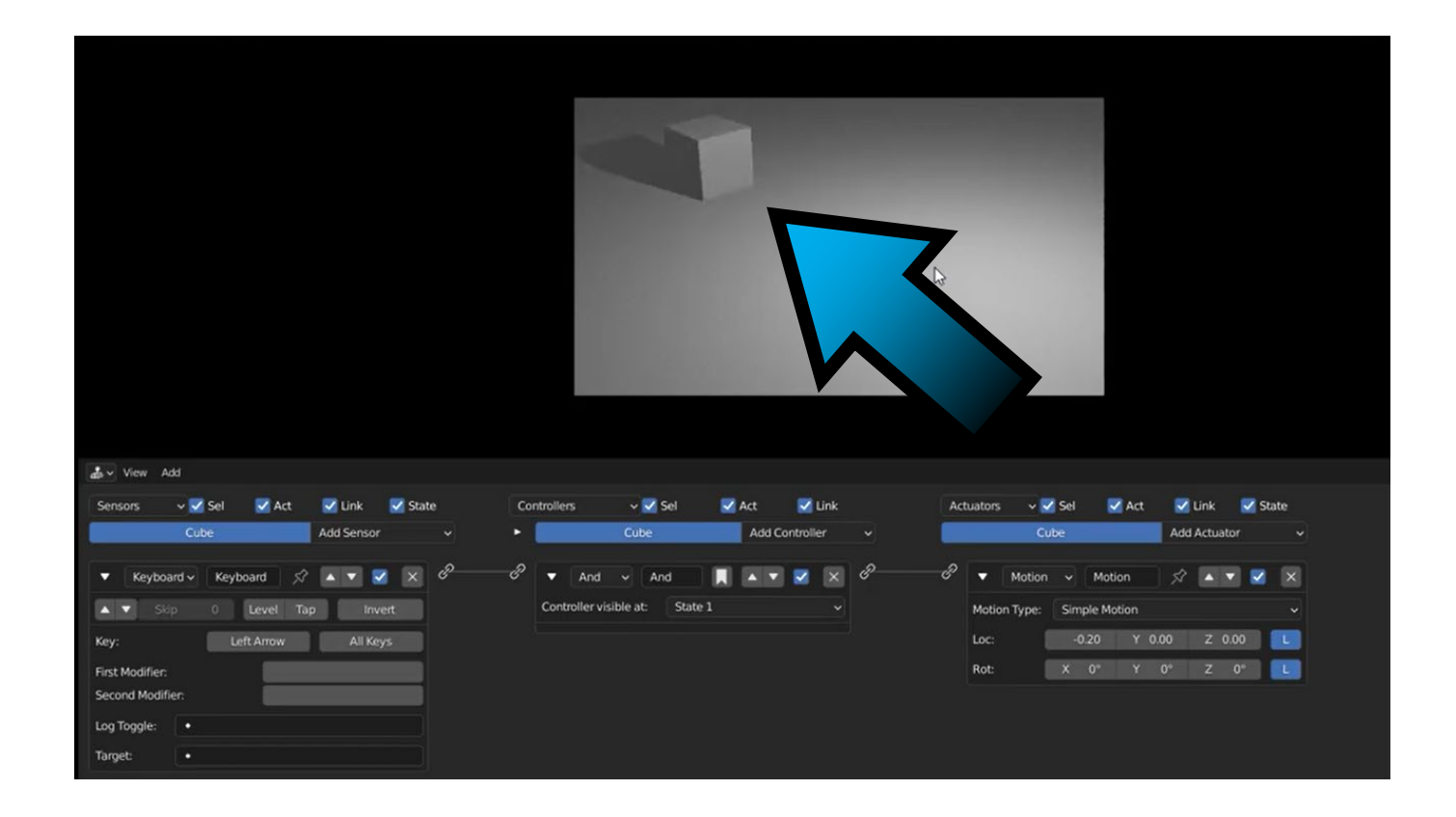

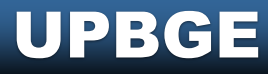

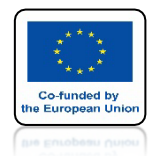

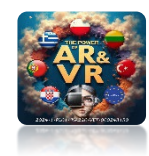

### ZGODNIE Z NASTĘPUJĄCYM WZOREM DODAJ WIĘCEJ ELEMENTÓW DLA PRAWEJ STRZAŁKI

| 🔹 🗸 View Add            |                 |          |                            |               |                                 |               |               |                  |
|-------------------------|-----------------|----------|----------------------------|---------------|---------------------------------|---------------|---------------|------------------|
| Sensors 🗸 🗹 Sel 🛛 💆 Act | 🗹 Link 🛛 🗹 Stat | e Contro | llers 🗸 🗸 Sel              | 🗹 Act 🛛 🗹 L   | Link                            | Actuators 🗸 🧧 | 🖌 Sel 🛛 🔽 Act | 🗹 Link 🛛 🗹 State |
| Cube                    | Add Sensor      | ✓ ▶      | Cube                       | Add Controlle | er v                            | CL            | ibe           | Add Actuator 🗸 🗸 |
| ► Keyboard Keyboard 🕺   |                 | e?e? •   | And And Sta 1              |               | × c <sup>p</sup> c <sup>f</sup> | D Motion      | Motion        |                  |
| 🔻 Keyboard 🗸 Keyboard 🕺 | • • • • ×       | ee?      | And v And.001              |               | × d? d                          | P Motion      | → Motion.001  | x 🔺 🗹 🗙          |
| ▲ ▼ Skip 0 Level Ta     | ap Invert       | Co       | ontroller visible at: Stat | 21            | ~                               | Motion Type:  | Simple Motion | ×                |
| Key: Right Arrow        | All Keys        |          |                            |               |                                 | Loc:          | X 0.20 Y 0.0  | 00 Z 0.00 L      |
| First Modifier:         |                 |          |                            |               |                                 | Rot:          | X 0° Y (      | 0° Z 0° 📘        |
| Second Modifier:        |                 |          |                            |               |                                 |               |               |                  |
| Log Toggle: •           |                 |          |                            |               |                                 |               |               |                  |
| Target:                 |                 |          |                            |               |                                 |               |               |                  |

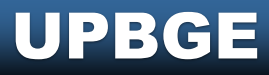

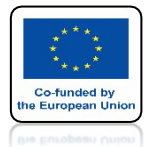

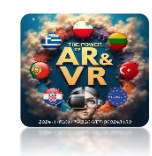

## I DLA Strzałki do góry

| View Add                     |             |         |     |            |        |          |       |    |    |         |         |         |          |        |   |     |        |            |      |   |     |       |          |       |         |        |     |        |     |       |
|------------------------------|-------------|---------|-----|------------|--------|----------|-------|----|----|---------|---------|---------|----------|--------|---|-----|--------|------------|------|---|-----|-------|----------|-------|---------|--------|-----|--------|-----|-------|
| Sensors                      | 🗸 🛃 Sel     | 🗹 Act   |     | <b>V</b> 1 | link   | ~        | State | ł  | Co | ntrolle | ers     |         | ~ ~      | Sel    |   | Act |        | <b>V</b> I | Link |   | Act | uator | s v      | 🗸 Sel |         | Act    |     | Link   | ع 🔽 | itate |
|                              | Cube        |         |     | Add        | Senso  | r        |       | *  | •  |         |         | C       | Cube     |        |   | Ad  | id Con | trolle     | er   | ~ |     |       | C        | ube   |         |        | Add | Actuat | or  | ~     |
| <ul> <li>Keyboard</li> </ul> | Keyboa      | ard     | 57  |            | •      | <        | ×     | P  | e  | Þ       | And     | Ar      | nd       | Sta 1  |   |     |        |            | ×    | P | d   | ►     | Motion   |       | Motio   | n      | \$1 |        |     | ×     |
| Keyboard                     | Keyboa      | ard.001 | 57  |            | •      | •        | ×     | C? | P  | ►       | And     | Ar      | 1d       | Sta 1  |   |     |        | •          | ×    | P | c   | Þ     | Motion   |       | Motio   | n.001  | Ŕ   |        |     |       |
| 🔻 📐 Keyboard                 | d 🗸 🛛 Keybo | oard    | 53  |            | •      | <b>v</b> | ×     | c? | C? | •       | And     | 1 v     | <b>A</b> | nd.002 |   | ٨   | •      | ~          | ×    | P | e   | •     | Motion   | 1 -   | Moti    | on.002 | \$  |        |     | ×     |
| 🔺 🔻 Skip                     |             | Level   | Тар |            | Inv    | vert     |       |    |    | Con     | troller | visible | at:      | State  | 1 |     |        |            | ~    |   |     | Moti  | on Type: | Sim   | nple Mo | tion   |     |        |     | ~     |
| Key:                         | Up          | o Arrow |     |            | All Ke | eys      |       |    |    |         |         |         |          |        |   |     |        |            |      |   |     | Loc:  |          | X     | 0.00    | Y 0.   | 20  | Ζ0     | 00  | L     |
| First Modifier:              |             |         |     |            |        |          |       |    |    |         |         |         |          |        |   |     |        |            |      |   |     | Rot:  |          | Х     | 0°      | Y      | 0°  | Z      | 0°  | L     |
| Second Modifier              |             |         |     |            |        |          |       |    |    |         |         |         |          |        |   |     |        |            |      |   |     |       |          |       |         |        |     |        |     |       |
| Log Toggle:                  | •           |         |     |            |        |          |       |    |    |         |         |         |          |        |   |     |        |            |      |   |     |       |          |       |         |        |     |        |     |       |
| Target:                      | •           |         |     |            |        |          |       |    |    |         |         |         |          |        |   |     |        |            |      |   |     |       |          |       |         |        |     |        |     |       |

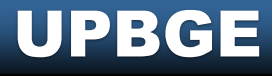

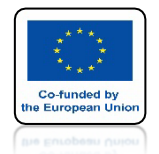

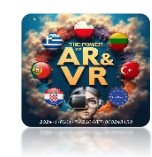

## DLA STRZAŁKI NA DÓŁ NIE DODAWAJ KONTROLERA

| å *                   | View Add | 1      |        |    |            |                |  |   |               |     |   |     |         |       |                |                |  |      |          |      |         |          |     |            |        |      |      |       |    |
|-----------------------|----------|--------|--------|----|------------|----------------|--|---|---------------|-----|---|-----|---------|-------|----------------|----------------|--|------|----------|------|---------|----------|-----|------------|--------|------|------|-------|----|
| Sensors 🗸 🗹 Sel 🔽 Act |          |        |        |    |            | 🗹 Línk 🛛 🗹 Sta |  |   | e Controllers |     |   | ers | 🗸 🗹 Sel |       |                | 🗹 Act 🛛 🗹 Link |  | Link |          | Ac   | tuators | · • 🗸    | Sel | 🗹 Act      |        | Link | I    | 🗸 Sta | te |
|                       |          | Cube   |        |    | Add Sensor |                |  |   | ~             |     | • |     | Cube    |       | Add Controller |                |  | ~    |          |      | Cu      | be       |     | Ad         | d Actu | ator |      | ~     |    |
| ►                     | Keyboard | Keyboa | rd     | S? |            | V              |  | × | 8             | - P | Þ | And | And     | Sta 1 |                |                |  | ×    | c?       | -8   | ►       | Motion   |     | Motion     | Ŕ      |      | V    |       | ×  |
|                       | Keyboard | Keyboa | rd.001 | \$ |            |                |  | × | e?—           | 69  | ► | And | And     | Sta 1 |                |                |  | ×    | c?       | - cP | ►       | Motion   |     | Motion.001 |        |      |      |       | ×  |
| ►                     | Keyboard | Keyboa | rd.00  | \$ |            |                |  | × | 8             | e?  | ► | And | And     | Sta 1 |                |                |  | ×    | <i>©</i> | - P  | ►       | Motion   |     | Motion.002 |        |      |      |       | ×  |
| ►                     | Keyboard | Keyboa | rd.00  |    |            |                |  | × | er,           |     |   |     |         |       |                |                |  |      |          | P    | •       | Motion   | ~   | Motion.00  | 57     |      |      |       | ×  |
|                       |          |        |        |    |            |                |  |   |               |     |   |     |         |       |                |                |  |      |          |      | Moti    | on Type: | Sim | ple Motion |        |      |      |       | ~  |
|                       |          |        |        |    |            |                |  |   |               |     |   |     |         |       |                |                |  |      |          |      | Loc:    |          | X O | .00 Y      | 0.00   | Z    | 0.00 |       | L  |
|                       |          |        |        |    |            |                |  |   |               |     |   |     | 4       |       | P              |                |  |      |          |      | Rot:    |          | Х   | 0° Y       | 0°     | Z    | 0°   |       |    |
|                       |          |        |        |    |            |                |  |   |               |     |   |     |         |       |                |                |  |      |          |      |         |          |     |            |        |      |      |       |    |
|                       |          |        |        |    |            |                |  |   |               |     |   |     |         |       |                |                |  |      |          |      |         |          |     |            |        |      |      |       |    |
|                       |          |        |        |    |            |                |  |   |               |     |   |     |         |       |                |                |  |      |          |      |         |          |     |            |        |      |      |       |    |

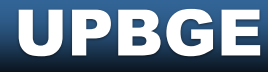

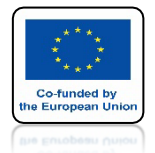

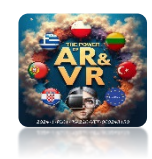

### PODCZAS POŁĄCZENIA SYSTEM SAM DODA CONTROLERS

| Sensors Sel Act   Cube Add Sensor   Cube Add Controller     Add Sensor     Cube     Add Controller     Add Sensor     Cube     Add Controller     Add Sensor     Cube     Add Controller     Add Sensor     Cube     Add Controller     Cube     Add Controller     Add Controller     Cube     Add Controller     Add Controller                                                                                                    | 💑 🗸 View Add                 |                |                        |                              |                  |                           |                      |         |
|----------------------------------------------------------------------------------------------------|------------------------------|----------------|------------------------|------------------------------|------------------|---------------------------|----------------------|---------|
| Cube       Add Controller       Cube       Add Controller       Cube       Add Controller       Cube       Add Controller       Cube       Add Controller       Cube       Add Controller       Cube       Add Controller       Cube       Add Controller       Cube       Add Controller       Cube       Add Controller       Cube       Add Controller       Cube       Add Controller       Cube       Add Controller       Cube       Add Actuator          Keyboard       Keyboard.001 <t< th=""><th>Sensors 🗸 🗸</th><th>Sel 🗹 Act</th><th>🗹 Act 🛛 🗹 Link 📝 State</th><th>Controllers 🛛 🗸 🗹 Sel</th><th>🗹 Act 🛛 🗹 Link</th><th>Actuators 🗸</th><th>🖌 Sel 🛛 🗹 Act 📝 Link</th><th>🗸 State</th></t<>                                                                                                    | Sensors 🗸 🗸                  | Sel 🗹 Act      | 🗹 Act 🛛 🗹 Link 📝 State | Controllers 🛛 🗸 🗹 Sel        | 🗹 Act 🛛 🗹 Link   | Actuators 🗸               | 🖌 Sel 🛛 🗹 Act 📝 Link | 🗸 State |
| Keyboard       Keyboard       Motion       Motion.002       Keyboard       Keyboard <td< th=""><th>Cu</th><th>be</th><th>Add Sensor 🗸</th><th><ul> <li>Cube</li> </ul></th><th>Add Controller 🗸</th><th>C</th><th>ube Add Actuator</th><th>~</th></td<> | Cu                           | be             | Add Sensor 🗸           | <ul> <li>Cube</li> </ul>     | Add Controller 🗸 | C                         | ube Add Actuator     | ~       |
| <ul> <li>Keyboard.001 x x x x x x x x x x x x x x x x x x</li></ul>                                                                                                    | <ul> <li>Keyboard</li> </ul> | Keyboard 🔗     | d 🖈 🔺 🖌 🖉              | And And Sta 1                |                  | - c <sup>2</sup> ► Motion | Motion 🔗 🔺 🔻         |         |
| • Keyboard       • Keyboard.00       • • • • • • • • • • • • • • • • • • •                                                                                                    | <ul> <li>Keyboard</li> </ul> | Keyboard.001 🔗 | rd.001 🔗 🔺 🗹 🗙 🖉       | P And And Sta 1              |                  | B Motion                  | Motion.001 🔗 🔺 🔻     |         |
| Keyboard       Keyboard.00       Keyboard.00       Keyboard.00       And       And       And.003       Keyboard       Motion       Motion.003       Keyboard         Keyboard       Keyboard.00       Keyboard       Keyboard.00       Keyboard       Keyboard.00       Keyboard       Motion       Motion.003       Keyboard       Keyboard       Motion       Motion.003       Keyboard       Keyboard       Keyboard       Motion       Motion.003       Keyboard       Keyboard       <                                                                                                    | <ul> <li>Keyboard</li> </ul> | Keyboard.00 🔗  | rd.00 🔗 🔺 🗹 🔀 🖉        | P And And Sta 1              |                  | e <sup>2</sup> ► Motion   | Motion.002 🔗 🔺 🔻     | X       |
| Controller visible at: State 1  Motion Type: Simple Motion                                                                                                    | <ul> <li>Keyboard</li> </ul> | Keyboard.00 🔗  | rd.00 🔗 🔺 🗹 🗙 🖉        |                              | 📕 🔺 🗹 🗙 🖉        | ේ 🗸 Motion                | n 🗸 Motion.003 🔗 🔺 🔻 | ×       |
|                                                                                                    |                              |                |                        | Controller visible at: State | 1* 📐             | Motion Type:              | Simple Motion        | ~       |
|                                                                                                    |                              |                |                        |                              |                  | Loc:                      | X 0.00 Y 0.00 Z 0.00 |         |
| Rot: X 0° Y 0° Z 0°                                                                                                    |                              |                |                        |                              |                  | Rot:                      | X 0° Y 0° Z 0        |         |
|                                                                                                    |                              |                |                        |                              |                  |                           |                      |         |

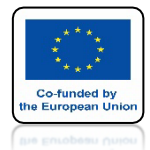

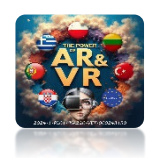

### USTAW TE SAME PARAMETRY DLA WSZYSTKICH STRZAŁEK

| å.~ | View Add | t i         |              |            |  |        |                |    |        |      |      |       |         |  |      |              |     |        |          |     |             |             |      |      |     |
|-----|----------|-------------|--------------|------------|--|--------|----------------|----|--------|------|------|-------|---------|--|------|--------------|-----|--------|----------|-----|-------------|-------------|------|------|-----|
| Ser | nsors    | 🗸 🗹 Sel 🛛 🔽 | Act          | 🛃 Link     |  | 🖌 Stat | e              | с  | ontrol | lers | ~ 🗸  | Sel   | Act     |  | Link |              | Ac  | tuator | s 🗸 🗸    | Sel | 🗹 Act       |             | Link | 🛃 St | ate |
|     |          | Cube        |              | Add Sensor |  |        | ~              | •  |        |      | Cube |       | Add Cor |  | er   | ~            |     | C      |          | be  |             | Add Actuate |      | n.   | ~   |
| ►   | Keyboard | Keyboard    | 57           |            |  | ×      | в <sup>р</sup> | e  | Þ      | And  | And  | Sta 1 |         |  | ×    | c?           | 8   | ►      | Motion   |     | Motion      | ŞÎ          |      |      | ×   |
| Þ   | Keyboard | Keyboard.00 | 01 🔗         |            |  | ×      | в <sup>р</sup> | eP | ►      | And  | And  | Sta 1 |         |  | ×    | c?           | 69  | ►      | Motion   |     | Motion.001  | Â           |      |      | ×   |
| ►   | Keyboard | Keyboard.00 | o <i>≲</i> ? |            |  | ×      | C?             | eP | ►      | And  | And  | Sta 1 |         |  | ×    | <i>&amp;</i> | - P | ►      | Motion   |     | Motion.002  | 57          |      |      | ×   |
| ►   | Keyboard | Keyboard.00 | 0 <i>S</i> ? | • •        |  | ×      | E?             | ð  | ►      | And  | And  | Sta 1 |         |  | ×    | <i>&amp;</i> | e   | •      | Motion   | ~   | Motion.003  | ŞÎ          |      |      | ×   |
|     |          |             |              |            |  |        |                |    |        |      |      |       |         |  |      |              |     | Moti   | on Type: | Sim | ple Motion  |             |      |      | ~   |
|     |          |             |              |            |  |        |                |    |        |      |      |       |         |  |      |              |     | Loc:   |          | х   | ).00 Y -0.2 | 0           | Ζ0.  | 00   | L   |
|     |          |             |              |            |  |        |                |    |        |      |      |       |         |  |      |              |     | Rot:   |          | Х   | 0° Y (      | )°          | Z    | 0°   | L   |
|     |          |             |              |            |  |        |                |    |        |      |      |       |         |  |      |              |     |        |          |     |             |             |      |      |     |

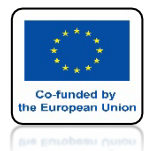

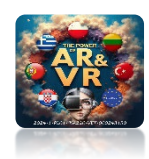

## DLA JASNOŚCI ZMIEŃMY NAZWY

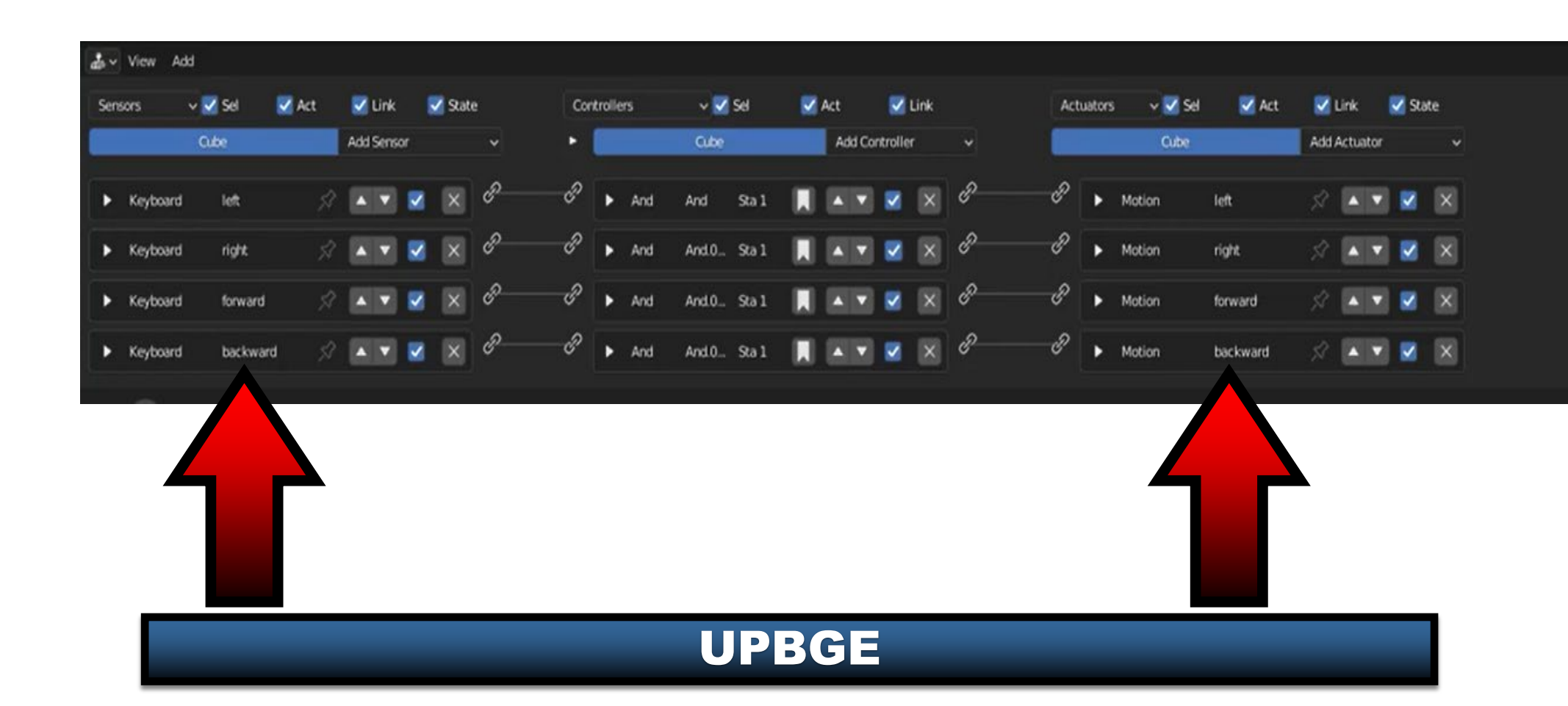

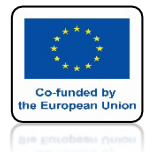

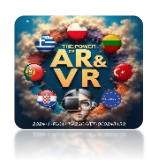

### MOŻEMY WŁĄCZYĆ OPCJĘ, KTÓRA WYŚWIETLI DZIAŁANIE SYSTEMU

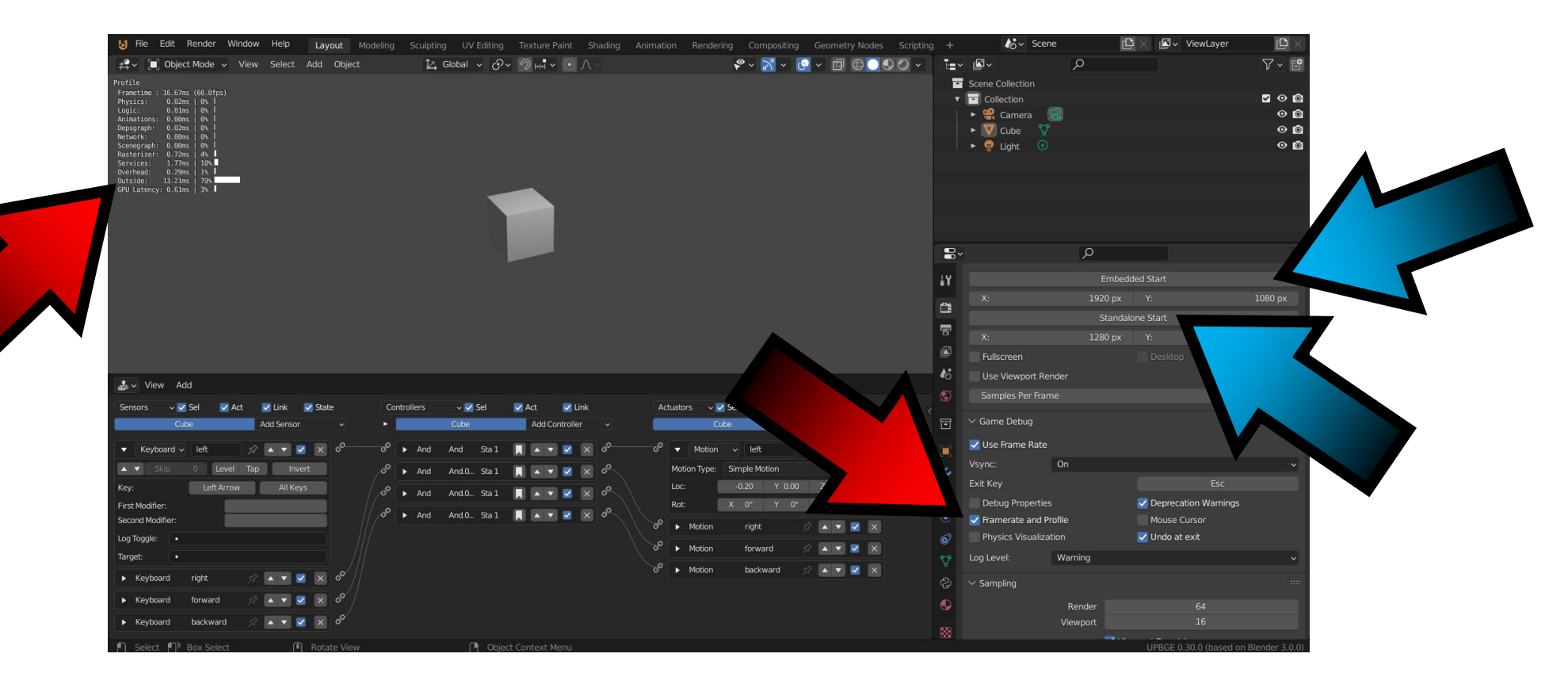

## DZIĘKUJĘ ZA UWAGĘ

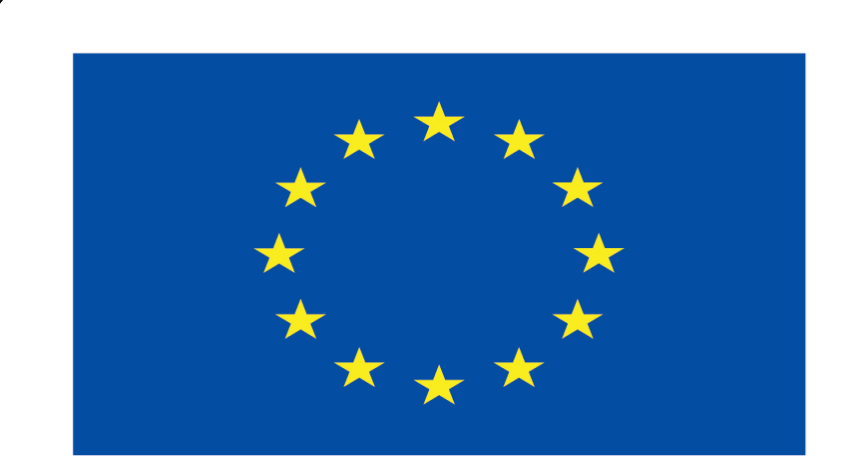

#### Co-funded by the European Union

#### **Co-runged by** the European Union

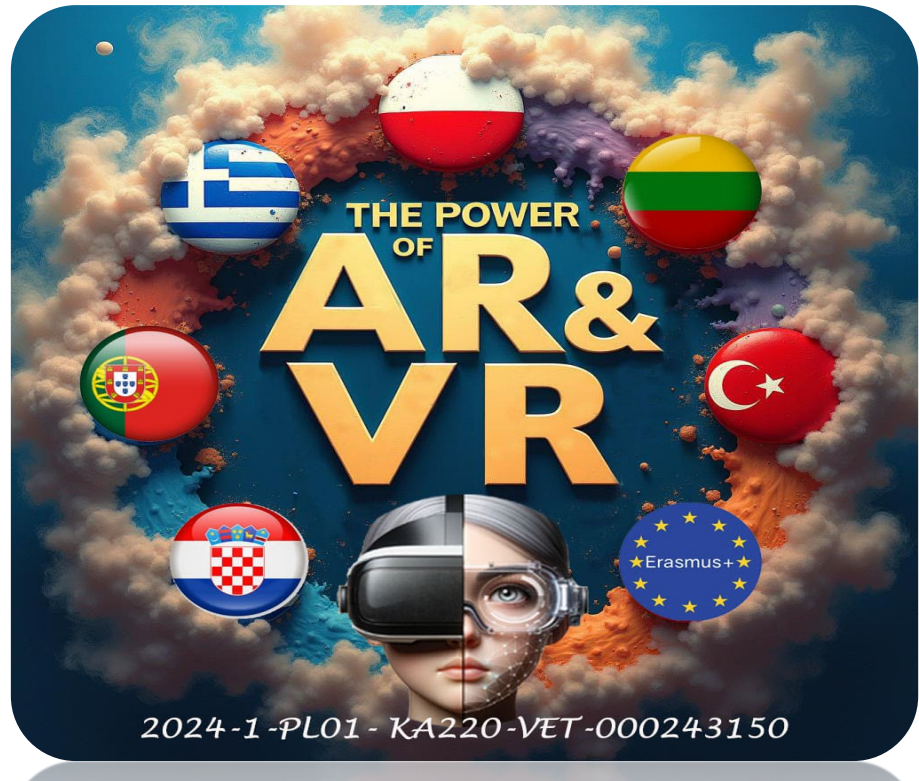

2024-1-PL01- KA220-VET-000243150